## ○はじめに

## \*会議ソナーとは?

電話やテレアポ中に画面共有が必要になった場合に、ストレスなく瞬時にウェブ会議が開始できるサービスです。

4桁の数字を入力してもらうだけで、その場ですぐにウェブ会議に参加できます。

煩わしさを排除した手軽な操作性と、チャンスロスを防ぐ即時性が大きな強みです。ストレスなくウェブ会 議に参加できるので、よりテンポの良い商談を実現できます。

このアプリケーションを活用することで、営業活動の効率が大幅に向上します。商談を成功に導く強力なツ ールとしてご利用いただけます。

#### 【使用例】

インサイドセールスでの利用を想定

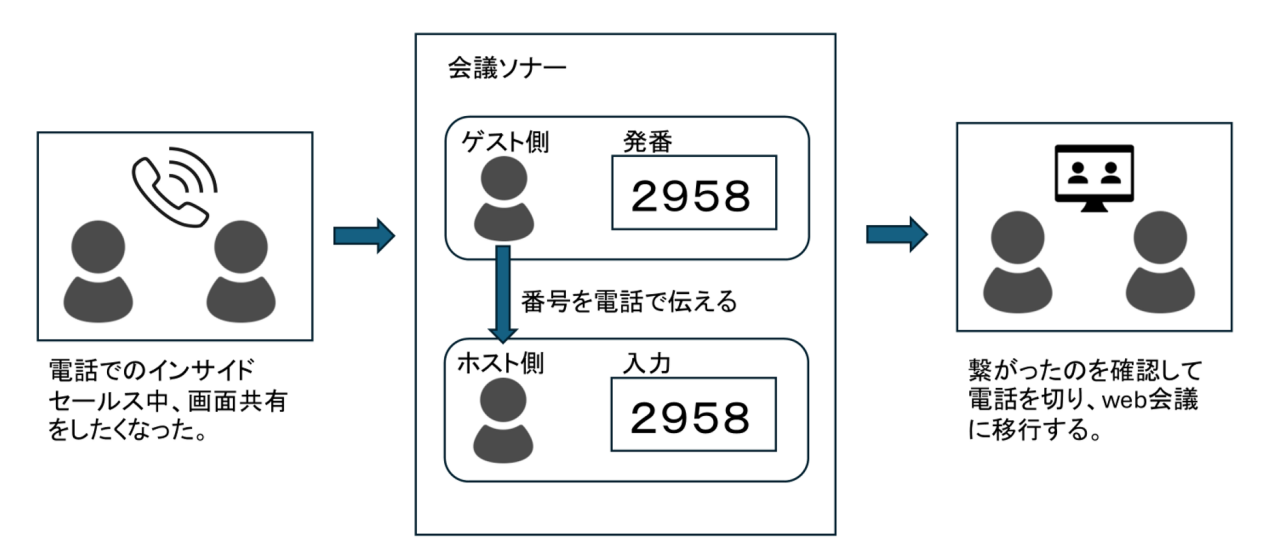

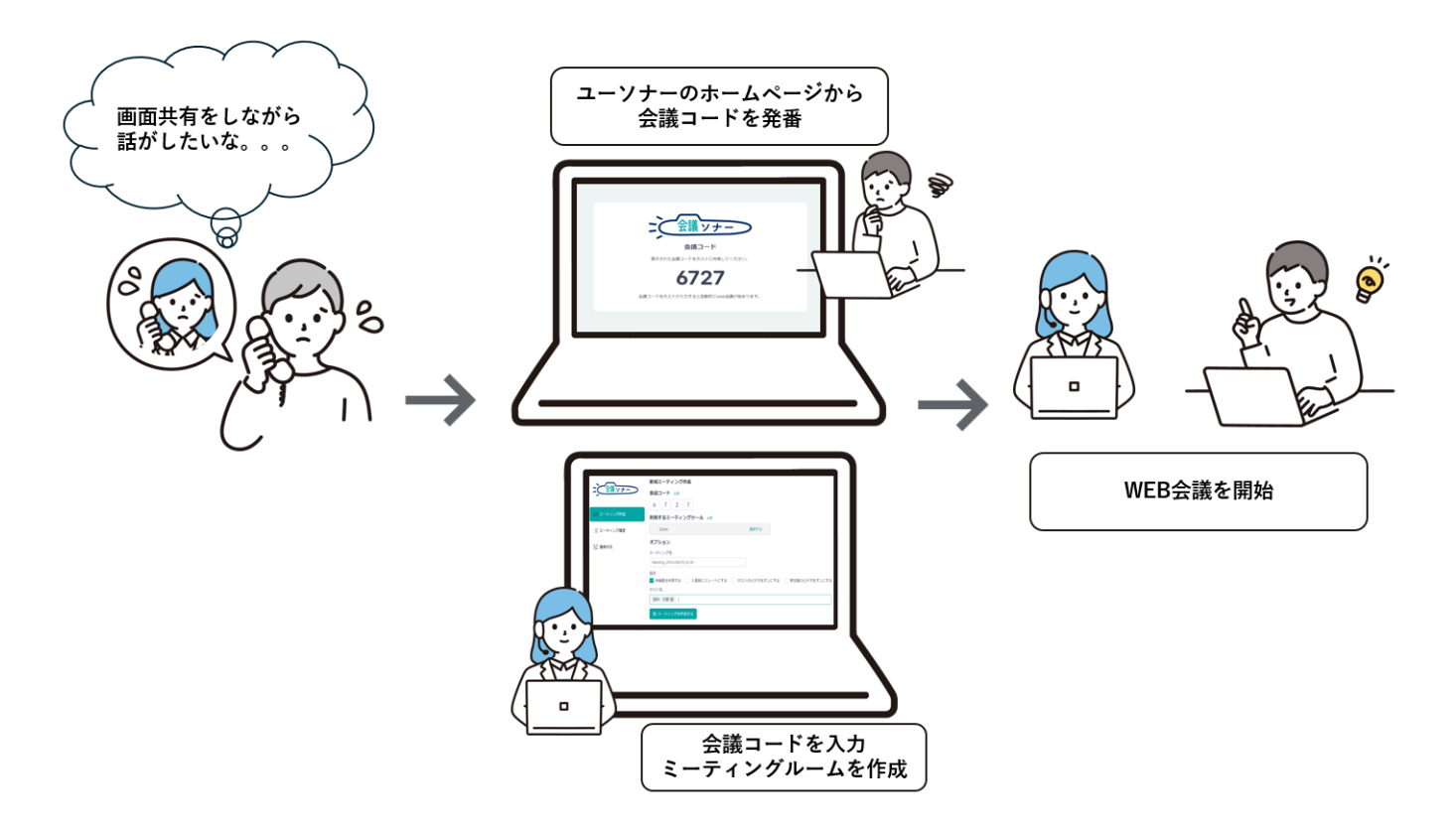

## \*ご利用に際して

対応 OS⇒Windows10、Windows11 対応環境⇒ Google Chrome、Edge(最新バージョン) 暗号化通信⇒ TLS : 1.2 ディスプレイ解像度⇒推奨解像度 1920×1080 ※解像度が推奨よりも低い場合には、画面での操作性に影響が出る可能性がございます。 メモリ⇒8 GB 以上推奨

• ドメインついて

https://meetingsonar.go.usonar.jp

# ○会議ソナーへのログイン

ガイドソナーのメニュー画面から会議ソナーへ遷移を実施するため、会議ソナーへのログインはございません。

ガイドソナーにログイン後、メニューを開き【会議ソナーを開く】をクリックしてください。

※会議ソナーのご利用にはガイドソナーをご利用できることが前提となります。

| BuideSonar                                              | 企業                         | 名刺                   |            |                | $\times$ |
|---------------------------------------------------------|----------------------------|----------------------|------------|----------------|----------|
| Q 全国の企業・団体を検索                                           |                            |                      | 8          | アカウント設定        |          |
| 速報 業界 商品 地域 マガジ                                         | >                          |                      | <          | セミナー名刺交換       |          |
|                                                         | +                          |                      | Ð          | 調査依頼履歴         |          |
| ソフトバンク(株)                                               |                            |                      | $\Diamond$ | 担当者タグ管理        |          |
| SB C&S株式会社アクセサリー感覚で<br>イヤホン「HeartBuds」を発売               | ファッションの一                   | 部に ハート型ワ             | 1          | 通知設定           |          |
|                                                         |                            |                      |            |                |          |
| (株) センリン<br>株式会社ゼンリンとニッポンレンタカ<br>リー株式会社による長崎県長崎市での<br>て | ーサービス株式会<br>観光型MaaS実証3     | 社ならびに東京<br>実験における協調  | Q          | お知らせ           |          |
| 企業カオス                                                   |                            |                      | ?          | ヘルプセンター        |          |
| 富士通(株)<br>住友電工情報システム株式会社楽々W<br>ステムとの連携機能を強化 ~ 電子承認<br>~ | orkflowIIがユーサ<br>&・電子決裁シスラ | F間での相談機能<br>Fムの最新版を则 | Q          | よくあるご質問(FAQ)   | ď        |
| 企業カオス                                                   |                            |                      |            |                |          |
|                                                         |                            |                      |            |                |          |
|                                                         |                            |                      | :          | ▶ 全議 ソナー を開く 🗹 | C        |

## ○各種機能説明

## \* 画面説明

会議ソナーのログイン直後のメニュー画面になります。

| こ 会議 ソナー                                                | 連携状況           |                                                                  |                                          |  |  |  |  |
|---------------------------------------------------------|----------------|------------------------------------------------------------------|------------------------------------------|--|--|--|--|
|                                                         | 会議サ            | 会議サービス                                                           |                                          |  |  |  |  |
| <ul> <li>・・・・・・・・・・・・・・・・・・・・・・・・・・・・・・・・・・・・</li></ul> | スムーズな<br>セキュリラ | スムーズな部屋作成を行うため、事前に連携することを推奨します。<br>セキュリティのため、一定期間利用しないと未連携に戻ります。 |                                          |  |  |  |  |
| 三 ミーティング履歴 2 ℃ 連携状況 3                                   | ZOOM           | Zoom<br>未連携                                                      | <ul> <li>         · 連携する     </li> </ul> |  |  |  |  |
|                                                         | TEAMS          | Microsoft Teams                                                  | coming soon                              |  |  |  |  |
|                                                         | MEETS          | Google Meet                                                      | coming soon                              |  |  |  |  |
| ログアウト 4                                                 |                |                                                                  |                                          |  |  |  |  |
| 利用規約                                                    |                |                                                                  |                                          |  |  |  |  |
| プライバシーポリシー 🖸                                            |                |                                                                  |                                          |  |  |  |  |
| よくあるご質問 「」                                              |                |                                                                  |                                          |  |  |  |  |

1.ミーティング作成:会議コードを入力し、ミーティングルームを作成します。

※詳細は後述

2. ミーティング履歴:過去作成したミーティング履歴の一覧を表示します。

※詳細は後述

3.連携状況:外部サービスとの連携設定および連携状態を表示します。

※詳細は後述

#### 4.その他

ログアウト:会議ソナーからログアウトします。

利用規約:会議ソナーをご利用される上での利用規約画面へ遷移、表示します。

プライバシーポリシー:当社のプライバシーポリシー画面へ遷移、表示します。

よくあるご質問:当社サービスFAQサイトへ遷移、表示します。

### \*1.ミーティング作成

電話等で共有された会議コードからミーティングルームを作成、 任意のツールで簡単にWEB会議を行います。

ヒアリングした会議コードを入力、オプションに変更があれば設定変更を行いミーティングルームを作成す るをクリック。

|             | 新規ミーティング作成                                               |
|-------------|----------------------------------------------------------|
| ミ(会議ッナー)    | 会議コード 必須                                                 |
|             | 7 0 5 6                                                  |
| ●□ ミーティング作成 | 利用するミーティングツール 🖏                                          |
|             | Zoom                                                     |
| Ξ ミーティング履歴  | オプション                                                    |
| ℃ 連携状況      | ミーティング名                                                  |
|             | Meeting_2024/08/21_13:07                                 |
|             | 設定                                                       |
|             | ✓ 待機室を利用する ○ 入室時にミュートにする ○ ホストのビデオをオンにする ◎ 参加者のビデオをオンにする |
|             | ゲスト名                                                     |
|             |                                                          |
|             | ● ミーティングを作成する                                            |
|             | C)                                                       |

※ミーティングを作成するが押せない場合について。WEB会議を行うツールとの連携がないとルームの作成はできません。

利用するミーティングサービスにある連携するボタンからでも設定は可能です。

マニュアル【3.連携状況】を参考に連携設定を行った上でルームの作成を行ってください。

|            | 新規ミーティング作成                                               |
|------------|----------------------------------------------------------|
| ミシュ語ッナーン   | 会議コード 必須                                                 |
|            | 8 0 3 1                                                  |
| ミーティング作成   | 利用するミーティングサービス 🖏                                         |
| 三 ミーティング履歴 | Zoom 連携する                                                |
| ℃ 油性中口     | オプション                                                    |
| 0. E1547.7 | ミーティング名                                                  |
|            | Meeting_2024/08/26_09:34                                 |
|            | 設定                                                       |
|            | ☑ 待機室を利用する 📃 入室時にミュートにする 🗌 ホストのビデオをオンにする 🗌 参加者のビデオをオンにする |
|            | ゲスト名<br>                                                 |
|            | 田中 太郎 ⊗                                                  |
|            | ×=-ティングを作成する                                             |
|            |                                                          |

#### Zoom Meetingsを開くからZoomのアプリを起動してください。

| <ul> <li>✓ 逐 会議ソナー</li> <li>× ③ ミー</li> </ul> | ティングを起動 - Zoom × +                                                                              | _    |     | $\times$ |
|-----------------------------------------------|-------------------------------------------------------------------------------------------------|------|-----|----------|
| ← → C us02web.zoom.us/s/840285                | 28384#success                                                                                   | ☆    |     | :        |
| Google Chrome はデフォルトのブラウザとして設定さ               | Zoom Meetings を開きますか?                                                                           |      |     | ×        |
| zoom                                          | https://us02web.zoom.us がこのアブリケーションを開く許可を求めています。<br>us02web.zoom.us でのこのタイブのリンクは常に関連付けられたアブリで開く | サポート | 日本語 | •        |
|                                               | Zoom Meetings を開く<br>キャンセル                                                                      |      |     |          |
| ブラウザが著                                        | 表示しているダイアログの <b>Open Zoom Workplace app</b> をクリックし<br>てください                                     |      |     |          |
| ダイアログた                                        | 「表示されない場合は、以下の <b>ミーティングを起動</b> をクリックしてく                                                        |      |     |          |
|                                               | ださい                                                                                             |      |     |          |
| ミーティングに                                       | 参加することにより、サービス利用規約とプライバシーステートメントに同意したこ<br>とになります。                                               |      |     |          |
|                                               | ミーティングを起動                                                                                       |      |     |          |

※Zoom Meetingsをインストールされていない方

ミーティングを起動をクリック後に、ブラウザから参加してくださいをクリックすると、ブラウザでミーティングルームが作られます。

| ▼ 近 会議ソナー × ③ ミーティングを総動・Zoom × +                                                                                               | × 近 会議ソナー     ×      ・ ズ 会議ソナー     ×     ・ ズ 会議ソナー     ×     ・ ズ 会議     ・ ズ 会議     ・ ズ 会     ・ ズ 会     ・ ズ     ・ ズ 会     ・ ズ | -    | 0 X        |
|----------------------------------------------------------------------------------------------------|----------------------------------------------------------------------------------------------------|------|------------|
| ← → C 😫 us02web.zoom.us/s/89659267480#success                                                                                  | 57480#success ↔ ↔ C 😂 us02web.zoom.us/x1896592267480#success                                                                                                    |      | <b>2</b> : |
| Google Chrome はデフォルトのブラウザとして設定されていません     デフォルトに設定                                                                             | Google Chrome はデフォルトのブラウザとして設定されていません     デフォルトに認定                                                                                                    |      | ×          |
| zoom                                                                                                    | zoom                                                                                                    | サポート | 日本語 🗸      |
|                                                                                                    |                                                                                                    |      |            |
|                                                                                                    |                                                                                                    |      |            |
|                                                                                                    |                                                                                                    |      |            |
| ブラウザが表示しているダイアログのOpen Zoom Workplace appをクリックし                                                                                 | ノラリサか表示しているダイアロクのOpen Zoom Workplace appをクリックし<br>エイギュい                                                                                                    |      |            |
| てください                                                                                                    | してたさい<br>ダノマログがままさわれい場合は、NTの <b>ミーティングをお</b> 動たクロックレアノ                                                                                                    |      |            |
| タイアログが表示されない場合は、以下のミーティングを起動をクリックしてく                                                                                           | シイアロウル弦小されない場合は、以下のミー <b>ティンクを起動</b> をククタクしてく<br>ださい                                                                                                    |      |            |
| たざい                                                                                                    | Aus tus V *                                                                                                    |      |            |
| ミーティングに参加することにより、サービス利用規約とプライバシーステートメントに同意したこ<br>とになります。                                                                       | ミーティングに参加することにより、サービス利用規約とプライバシーステートメントに同意したことになります。                                                                                                    |      |            |
|                                                                                                    |                                                                                                    |      |            |
| ミーティングを起動                                                                                                    | =======================================                                                                                                    |      |            |
|                                                                                                    |                                                                                                    |      |            |
| Zoom Workplace アプリがインストールされていませんか? 今ずぐダウンロードする                                                                                 | Zoom Workplace アプリがインストールされていませんか? 今すぐダウンロードする                                                                                                    |      |            |
|                                                                                                    | Zoom Workplace アブリで開墾が発生しましたか? ブラウザから参加してください                                                                                                    |      |            |
| ©2024 Zoom Video Communications, Inc. All rights reserved.<br>トラストセンター   利用ガイドライン   法令操守(コンプライアンス)   個人構解の取り扱いについて   Cooke の設定 | 62024 Zoom Video Communications. Inc. All rights reserved.                                                                                                    |      |            |

ミーティングルームが作成されます。

待機室のゲストを許可するとWEB会議が可能となります。

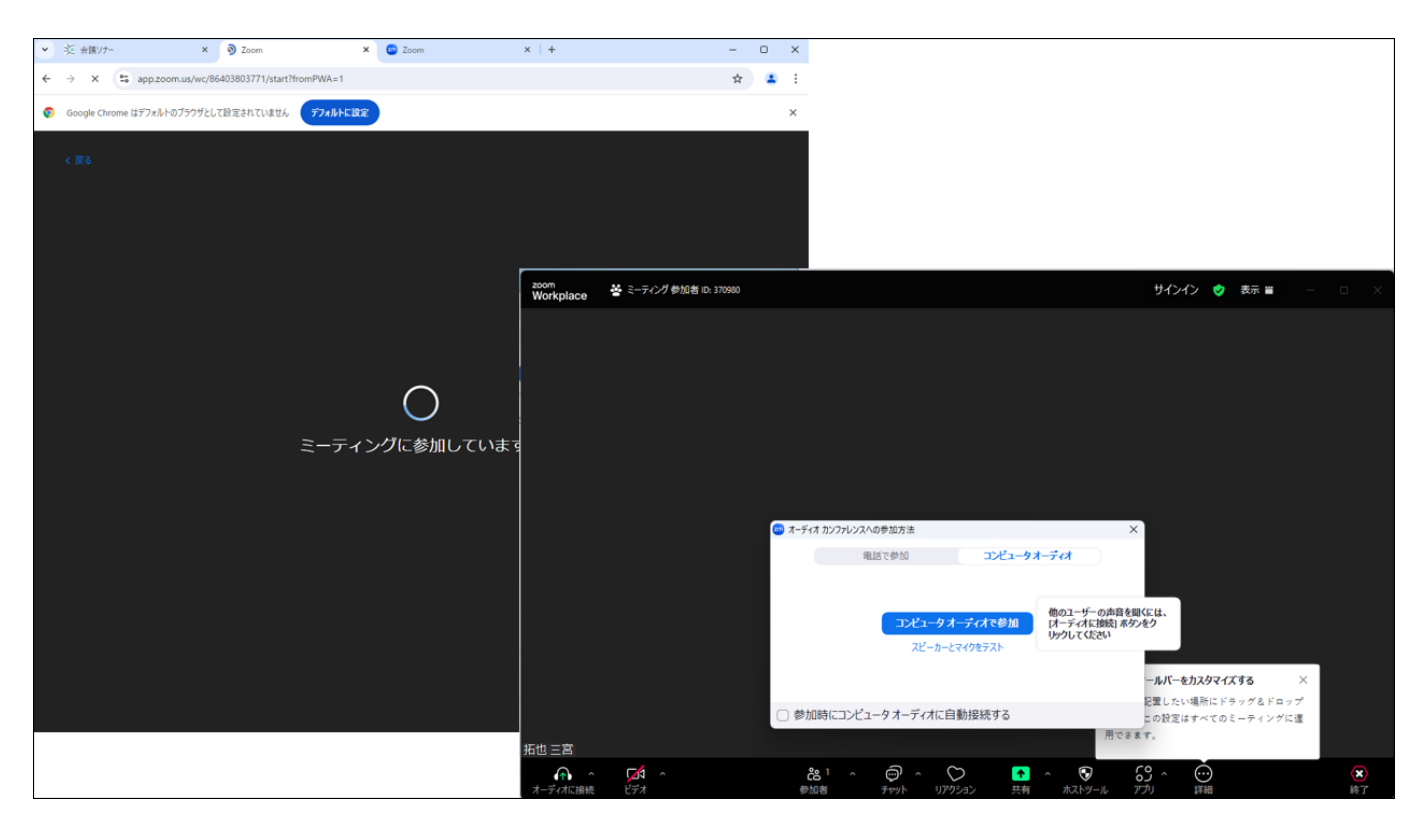

## ※会議コードの発番について

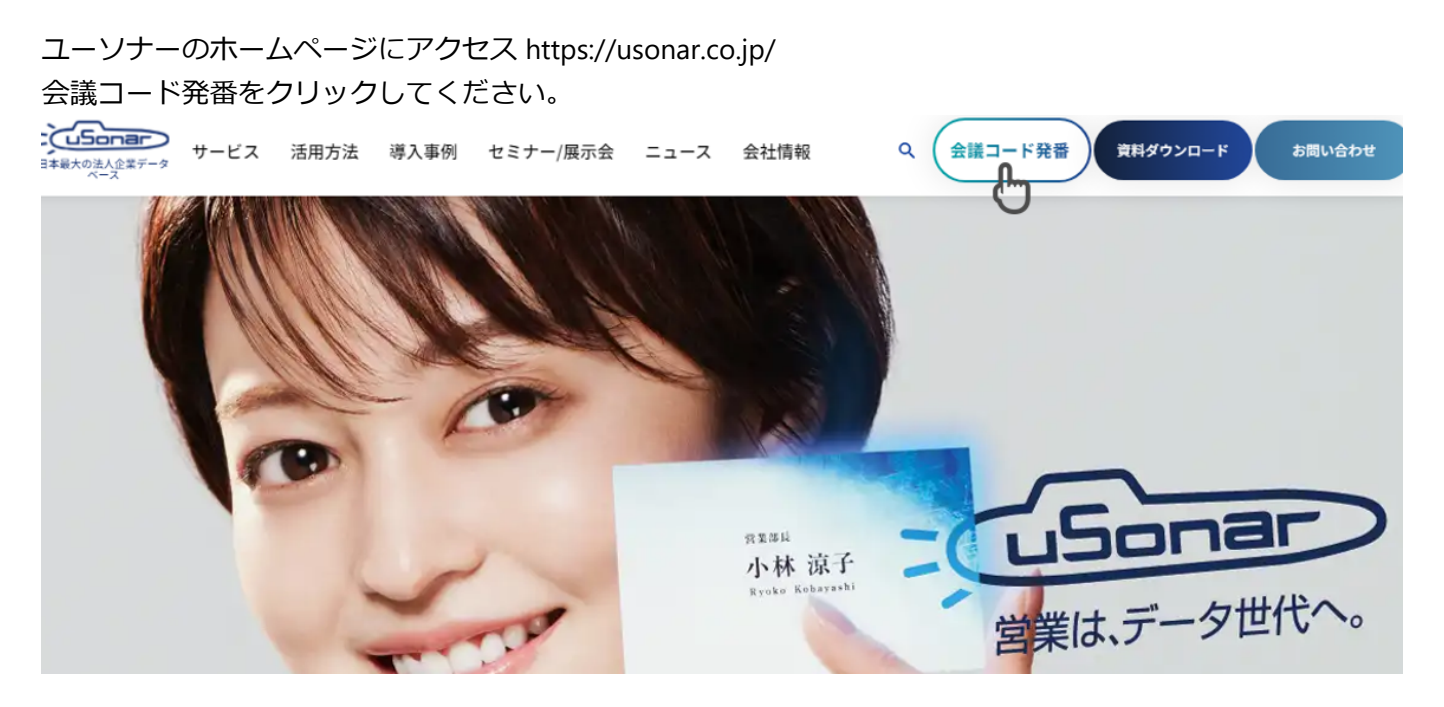

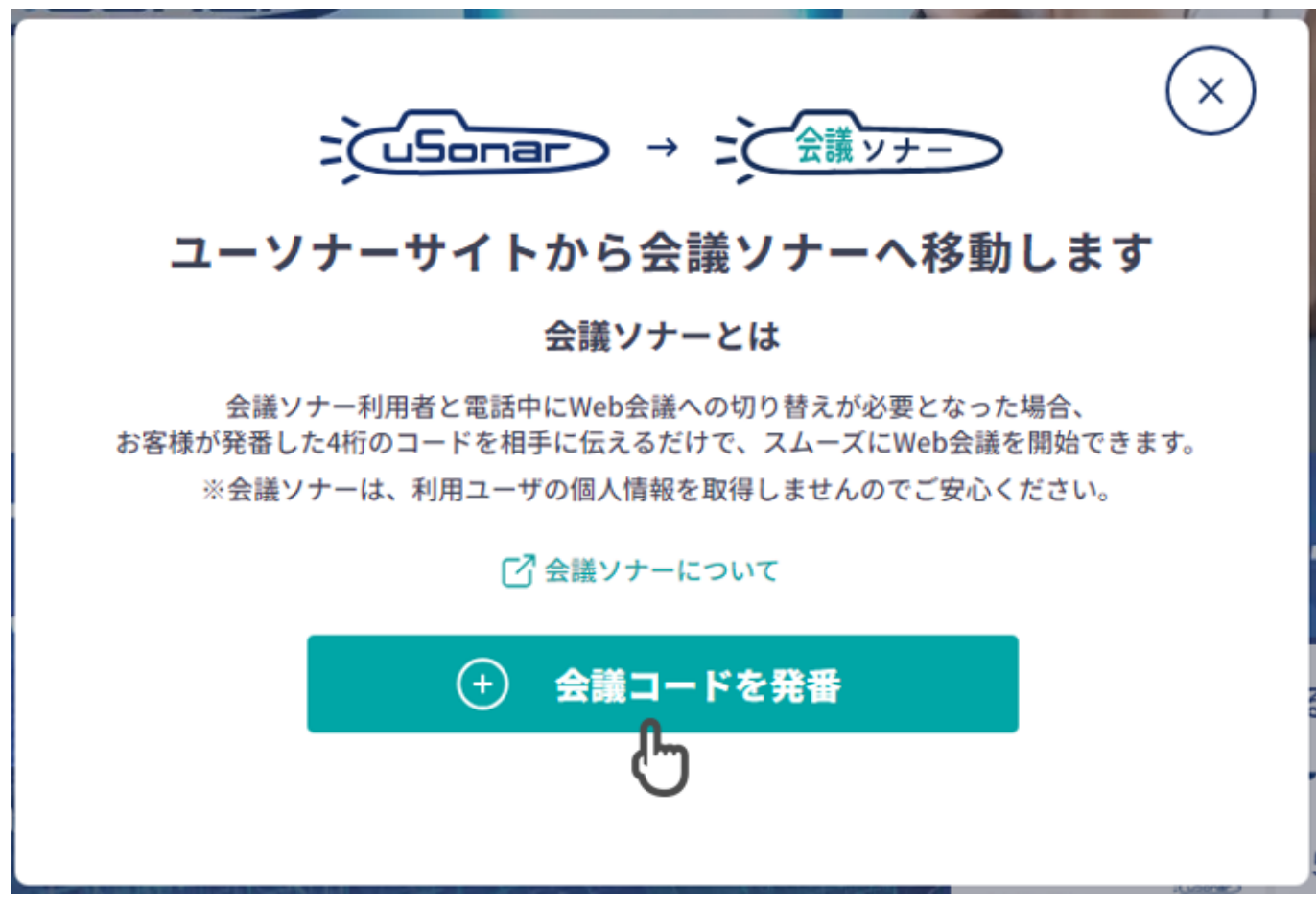

4桁の数字が表示されます。ホストに共有してください。 ※ブラウザは閉じずにそのままお待ちください。 ※ブラウザを閉じてしまった場合は、再度会議コードの発行、共有を行ってください。

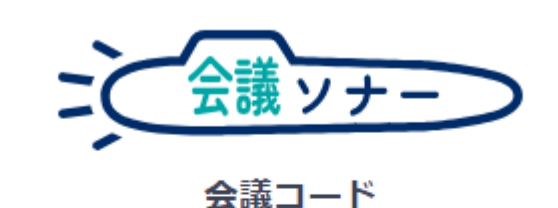

表示された会議コードをホストに共有してください。

7056

会議コードをホストが入力すると自動的にweb会議が始まります。

\*2.ミーティング履歴

過去のミーティング履歴の閲覧が可能です。 ミーティング名やゲスト名での検索、開催日での絞り込みも可能です。

| ニシー 会議 ッナー | ミーティング履歴                   |       |                     |                                                                          |
|------------|----------------------------|-------|---------------------|--------------------------------------------------------------------------|
|            |                            |       | 設定なし                | 〇 ミーティング名 ゲスト名で検索                                                        |
| ビリミーティング作成 | No ミーティング名                 | 会議ツール | 開催日時                | ゲスト名                                                                     |
| Ξ ミーティング履歴 | 1 Meeting_2024/08/19_13:58 | zoom  | 2024/08/19 14:04:48 | テスト                                                                      |
| と、連携状況     | 2 Meeting_2024/08/19_13:58 | zoom  | 2024/08/19 14:01:56 | テスト                                                                      |
|            | 3 Meeting_2024/08/19_13:58 | zoom  | 2024/08/19 13:58:38 | <del>7</del> 21                                                          |
|            | 4 Meeting_2024/08/19_13:48 | zoom  | 2024/08/19 13:52:00 | 72F                                                                      |
|            |                            |       |                     | Showing 1 to 4 of 4 entries $\langle\langle 1 \rangle \rangle$ 10 $\vee$ |
|            |                            |       |                     |                                                                          |

### \*3.連携状況

#### 連携手順

WEB会議を行うツールとの連携状態の確認や連携設定を行います。

ー定期間、会議ソナーへのログインまたはミーティング利用がない場合、設定が未連携になります。 未連携になった場合は、再度連携の設定を行ってください。 ※ZOOMの場合は90に日間、各ツール毎に期間 が異なります。 ※Microsoft Teams/Google Meetとの連携は現在、開発中になります。

\*連携設定(ZOOMの場合)

連携するをクリックしてください。

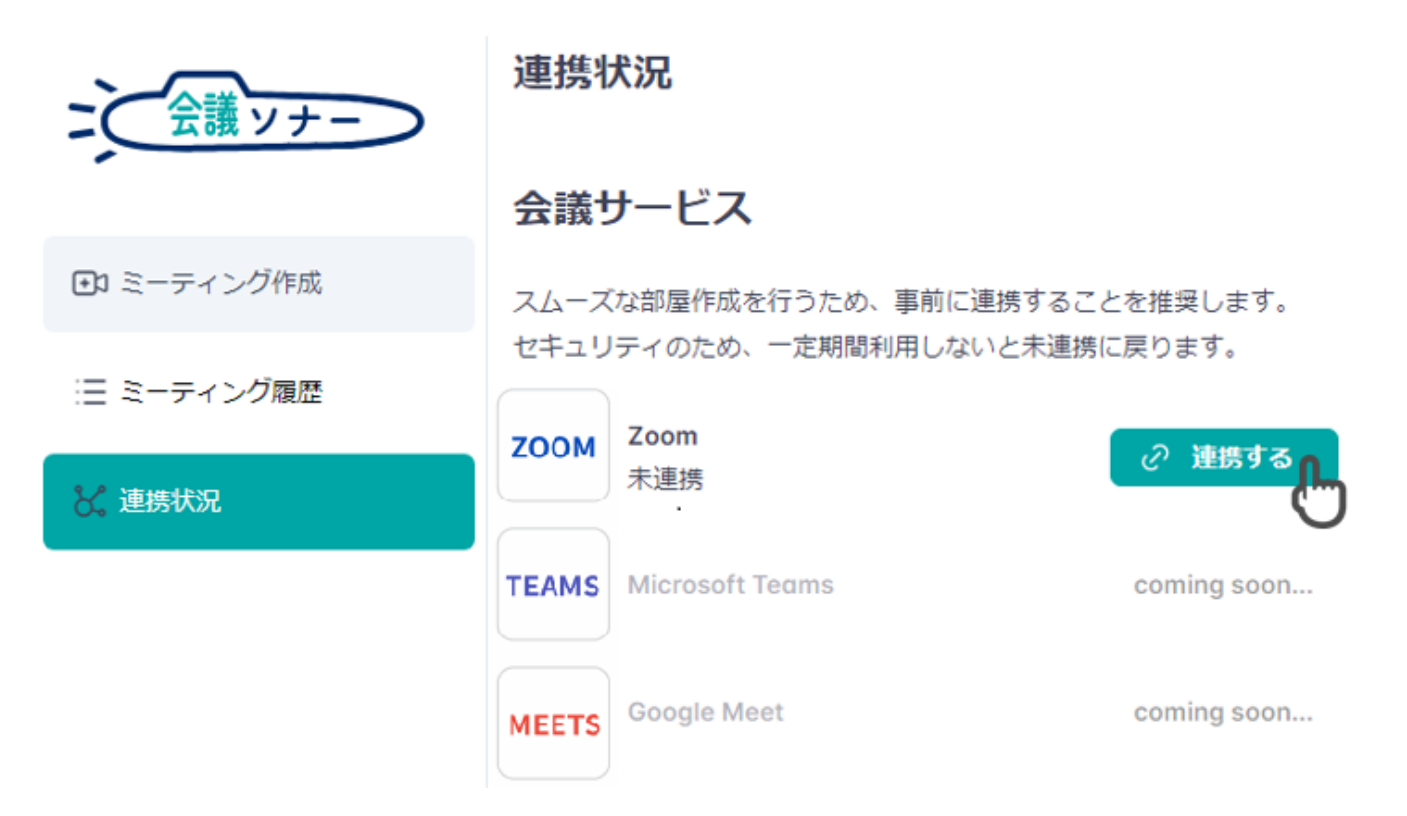

ZOOMのログイン画面に遷移します。ZOOMへログインをしてください。 ※会議ソナーの1アカウントにつき、1つのZoomアカウントを紐づけてください。

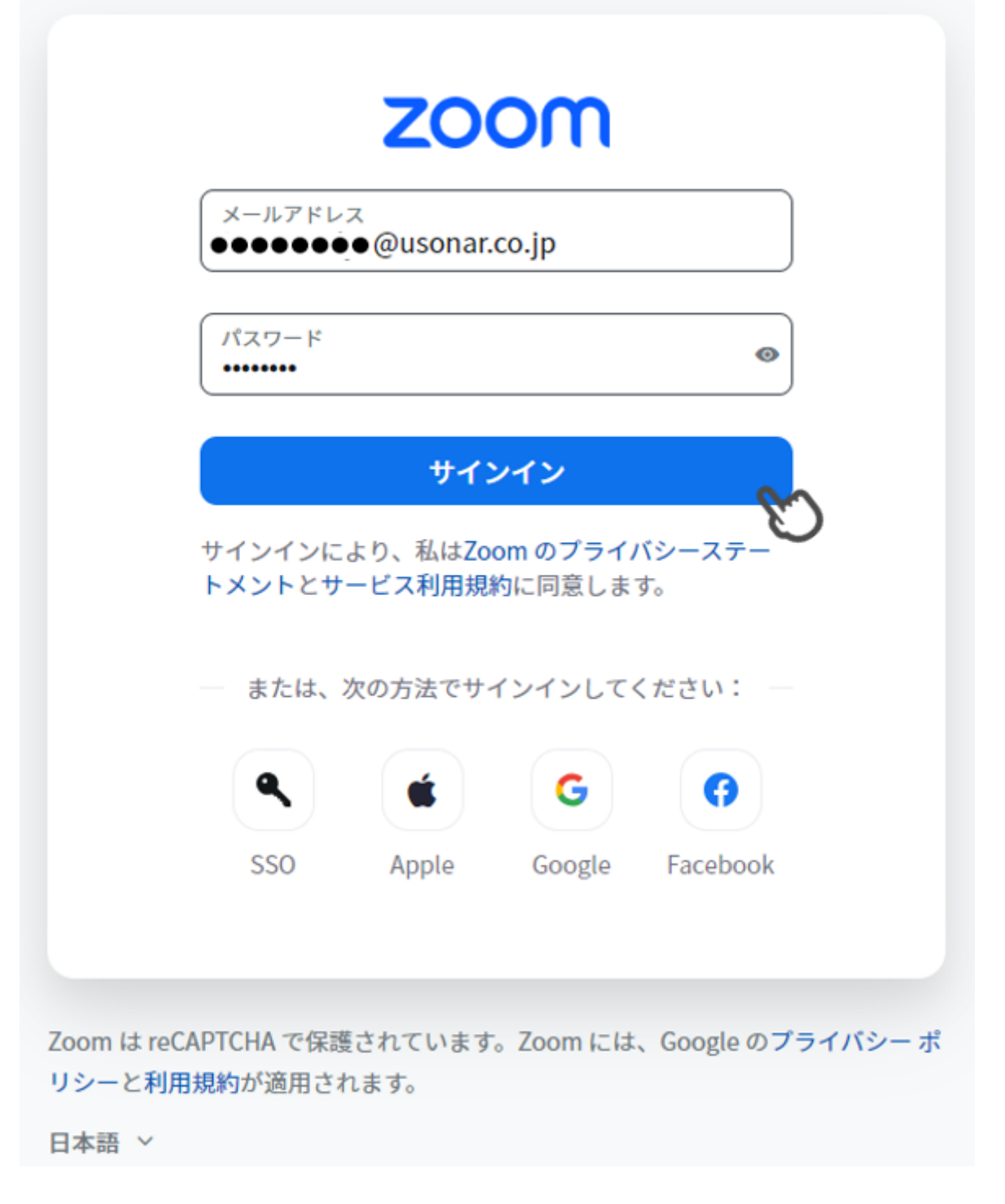

ユーザによるアクセスの認証確認で許可をクリックしてください。

※allow this app to user my shared access permissionsについては任意でチェックをお願いします。

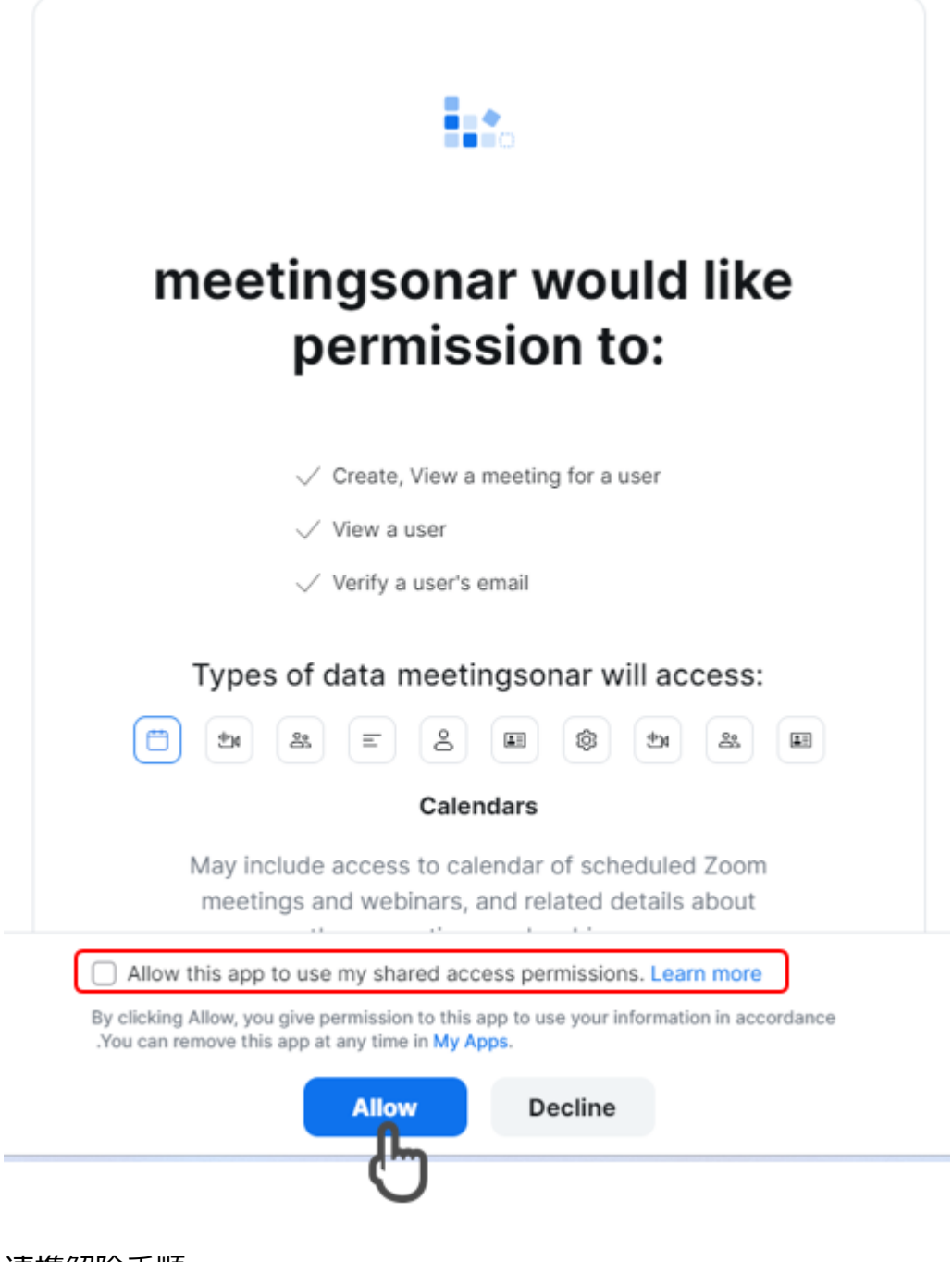

連携解除手順

連携解除をクリックしてください。

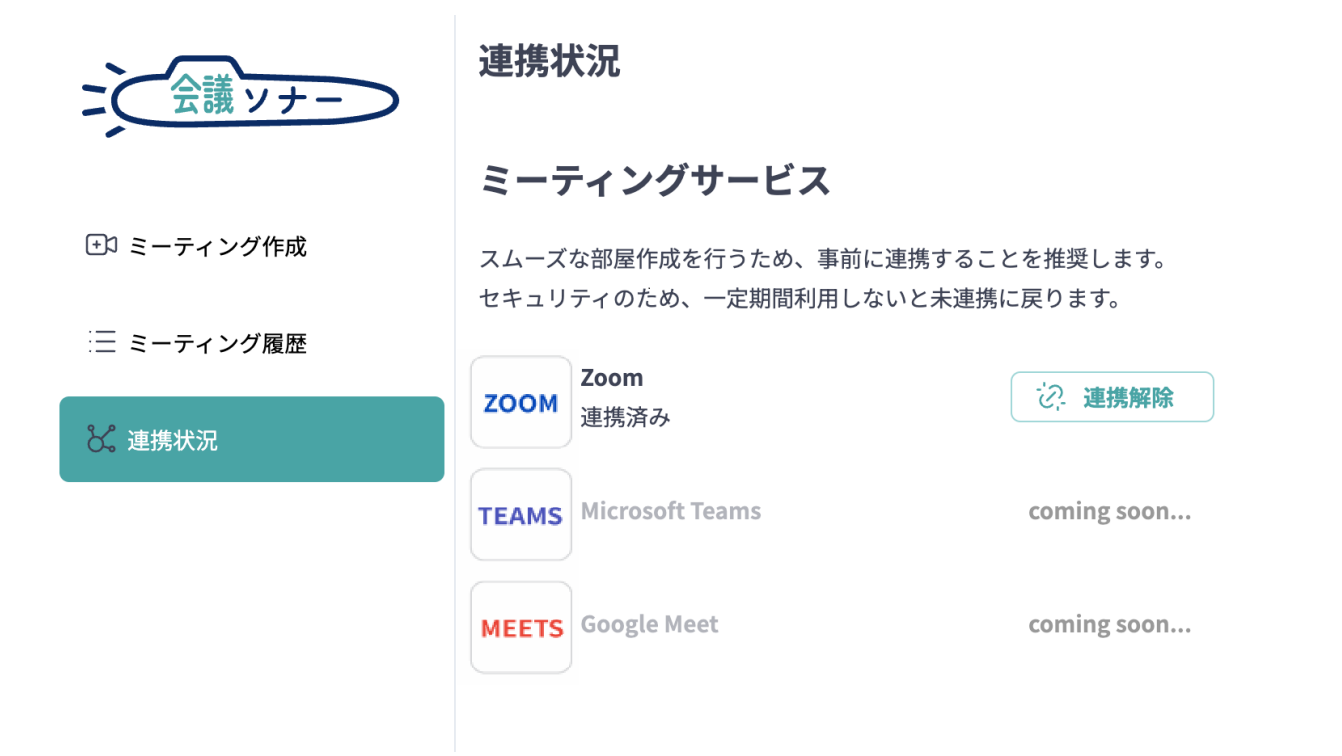

#### ※右上にSuccess とでれば成功です

| 会議ッナー      | 連携状況                                                             | ✓ Success<br>Zoomの連携解除に成功しました! | × |
|------------|------------------------------------------------------------------|--------------------------------|---|
|            | ミーティングサービス                                                       |                                |   |
| 🗈 ミーティング作成 | スムーズな郎屋作成を行うため、事前に連携することを推奨します。<br>セキュリティのため、一定期間利用しないと未連携に戻ります。 |                                |   |
| 三 ミーティング履歴 |                                                                  |                                |   |
| と、連携状況     | 200M<br>未連携<br>200M<br>(2) 連携する                                  |                                |   |
|            | TEAMS Microsoft Teams coming soon                                |                                |   |
|            | MEETS Google Meet coming soon                                    |                                |   |